# Travail de groupe dans une équipe classe Teams

#### Planification des réunions de travail des groupes

- Planification du travail d'équipe dans Teams : Créer un canal privé pour chaque groupe de travail. Dans chaque Canal privé, ajouter les membres du groupe en incluant le professeur.
- 2. Organiser les correspondances avec l'équipe :
  - Correspondance avec le groupe de travail : Inclure l'adresse du canal privé dans chaque courriel envoyé au groupe.
     Équipe Classe -> Canal privé -> Autres options « ... » -> Obtenir l'adresse email.
  - Correspondance avec la classe : Inclure l'adresse du canal Général dans chaque courriel envoyé à la classe.
     Équipe Classe -> Canal Général -> Autres options « ... » -> Obtenir l'adresse email.
- 3. Planification de réunion dans un canal Privé
  - Cette option n'est pas disponible.
  - Pour des fins d'organisation :
    - Fixer uniquement les dates des réunions à l'avance.
    - Le professeur peut planifier des réunions périodiques standard dans Outlook pour chacun des groupes en ajoutant l'adresse du canal privé du groupe spécifique à la liste des participants. Le message apparaitra dans le canal pour rappeler aux participants la date de la réunion.
- 4. Planification de la réunion de la classe : Planifier la réunion de la classe via Teams dans le canal General. Teams -> Calendrier -> Nouvelle Réunion. Les champs de la réunion :
  - Titre : Ajouter un titre significatif à votre réunion.
  - Ajouter des participants dont la présence est obligatoire : Laisser ce champ vide.
  - Ajouter un canal : Cliquer dans ce champ et sélectionner l'équipe -> cliquer sur l'équipe et sélectionner le canal.

## **Rejoindre une réunion Teams**

- 1. Connexion à Teams :
  - Pour rejoindre la réunion, tout participant doit utiliser son compte étudiant (ex. eab@umoncton.ca).
  - Pour accéder à toutes les fonctionnalités d'une réunion Teams, installer l'application Microsoft Teams sur l'appareil utilisé.
  - Éviter les navigateurs suivants qui ne sont pas pris non pris en charge pour les réunions Teams :
    - ♦ Internet Explorer 🨂
    - ♦ Firefox 🍑
    - 🔹 Safari 🧭
- 2. Rejoindre une réunion Teams Standard planifiée

Utiliser l'une des façons suivantes pour rejoindre la réunion Teams :

- Rejoindre la réunion via Outlook web: Calendrier Outlook -> cliquer sur le lien reçu dans votre courriel Rejoindre la réunion Microsoft Teams -> Une page web s'ouvre ->Cliquer sur Ouvrir.
- Rejoindre la réunion via Teams web : Courriel Outlook → Au coin gauche, cliquer sur Lanceur des applications → cliquer sur l'application Teams -> Calendrier -> cliquer sur Rejoindre.
- Rejoindre la réunion via l'application Teams installé sur l'appareil utilisé: Calendrier -> cliquer sur Rejoindre.

Éviter de faire rentrer les participants via la salle d'attente : tout participant utilisant un courriel interne de l'Université de Moncton peut accéder directement à la réunion.

## Réunions des groupes de travail

- 1. Rencontre de groupe :
  - Rejoindre une réunion dans le canal Privé du groupe : Chaque groupe doit démarrer une réunion instantanée dans le canal privé spécifique.
  - Le professeur peut rejoindre chacune des réunions séparément.
  - À la fin des rencontres, tous les groupes doivent mettre fin à leurs réunions instantanées.
- 2. Rencontre de tous les membres de la classe dans :
  - Une réunion planifiée : Joindre la réunion planifiée.
  - Une réunion non planifiée : Le professeur démarre une réunion instantanée dans le canal Général de l'équipe.
- 3. Enregistrement de réunion:

Annoncer à vos étudiants le début de l'enregistrement de la réunion.

- Réunion dans un canal Privé : Il n'y a pas d'option d'enregistrement.
- Réunion dans un canal standard : Le professeur démarre l'enregistrement.

#### 4. Prise de présence : Télécharger la liste d'assiduité

- a. Ouvrir la section Participants 🗾 .
- b. Cliquer sur Télécharger la liste d'assiduité 🖳
- c. Un fichier texte csv se télécharge.

| Participants 🔨                                                  | ₹×       |
|-----------------------------------------------------------------|----------|
| Inviter quelqu'un                                               | Q        |
| <ul> <li>Participants (3) Désactiver tous les micros</li> </ul> |          |
| Hanane Ghouili<br>Organisateur                                  |          |
| Hanane Ghouili (compte étu.                                     | <i>S</i> |
| Hanane Ghouili (Test)                                           | Ľ        |

## Gestion de la réunion

- 1. Le professeur doit désactiver les micros des participants au début de la réunion.
- 2. Le participant doit garder son **micro désactivé** set l'activer uniquement pendant la prise de parole.
- 3. **Conversation en ligne** : Ouvrir l'option *Afficher les conversations* pour suivre et participer au flux des messages. Par défaut, les messages sont enregistrés dans conversation.
- 4. **Clavardage privé** : Dans *Participants*, passer la souris ou cliquer sur l'image du profil d'une participante ou d'un participant → Saisir un message → Envoyer ▷
- 5. Demande du droit de parole :

Utiliser l'option Lever la main 🖗, les demandes apparaissent en ordre dans la section Personnes. Pour annuler votre demande cliquer sur 🕑 Baisser la main. En cas d'absence de l'option Lever la main, utiliser la conversation en ligne 🗐, afficher <u>le symbole étoile</u> 🖈 ou saisir le message « Étoile ». Pour annuler votre demande afficher <u>le symbole étoile</u> 🎓 Annulée ou saisir le message « Étoile Annulée ».

6. Accorder le droit de parole :

Le professeur gèrera les demandes en vérifiant la conversation en ligne et la section Participants.

- 7. Prise de parole :
  - Activer votre micro.
  - Activer votre caméra.
  - À la fin de l'intervention :
    - Désactiver votre micro et votre caméra.
    - $\circ~$  Si vous avez utilisé l'option Lever la main  ${}^{\textcircled{D}}$  , cliquer sur Baisser la main.
- 8. **Quitter la réunion** : cliquer sur l'option **raccrocher** . Au besoin, une participante ou un participant peut quitter la réunion et se joindre à nouveau.

#### 9. Fin de la réunion :

Le professeur arrête l'enregistrement et ensuite la réunion prend fin.